## Upute za roditelje: predaja zahtjeva - skraćena verzija

- 1. Upisi u osnovnu školu od ove se godine provode online.
- Aplikaciji možete pristupiti isključivo koristeći sustav e-Građani, a upute za korištenje aplikacije nalaze se na poveznici https://www.zagreb.hr/UserDocsImages/arhiva/odgoj\_obrazovanje\_spot/Upute\_r oditelji.pdf
- 3. Aplikaciji za upis možete pristupiti putem linka <u>https://osnovne.e-upisi.hr/</u>
  - 3.1. Izgled početne stranice koja će vam se otvoriti

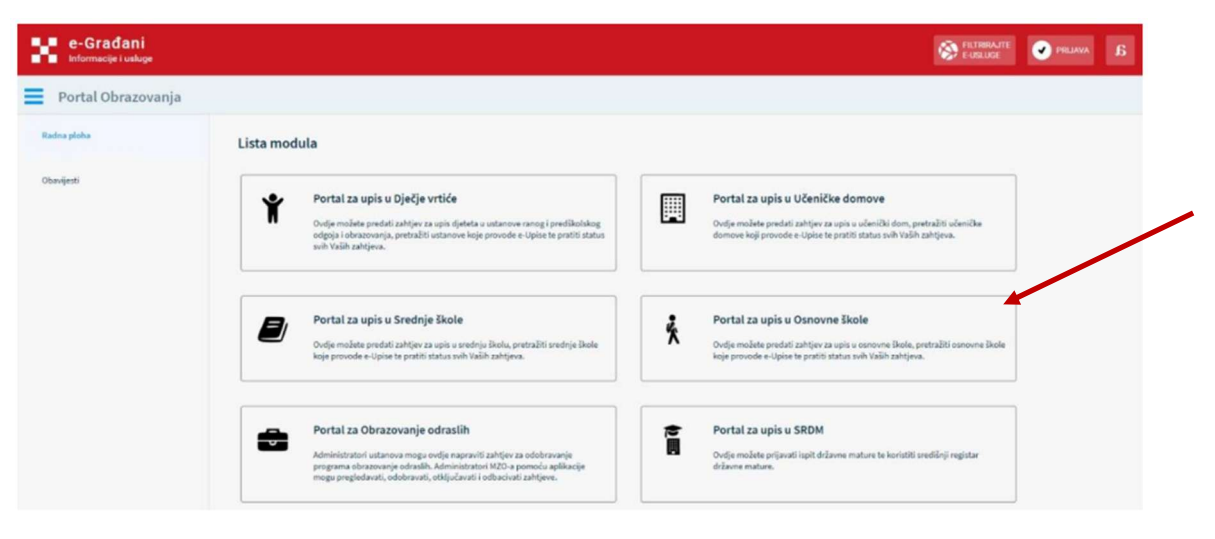

Slika 1 Početna stranica sustava e-Upisi - Portal obrazovanja

3.2. Klikom na poveznicu *"Portal za upis u osnovne škole"* otvara se stranica za prijavu putem NIAS sustava i prikazuje se ekran za odabir vjerodajnice. Za prijavu u aplikaciju eOŠ moguće je koristiti vjerodajnice značajne razine i više. Upute za prijavu putem NIAS-a dostupne su na stranicama NIAS-a na poveznici <u>https://nias.gov.hr/</u>

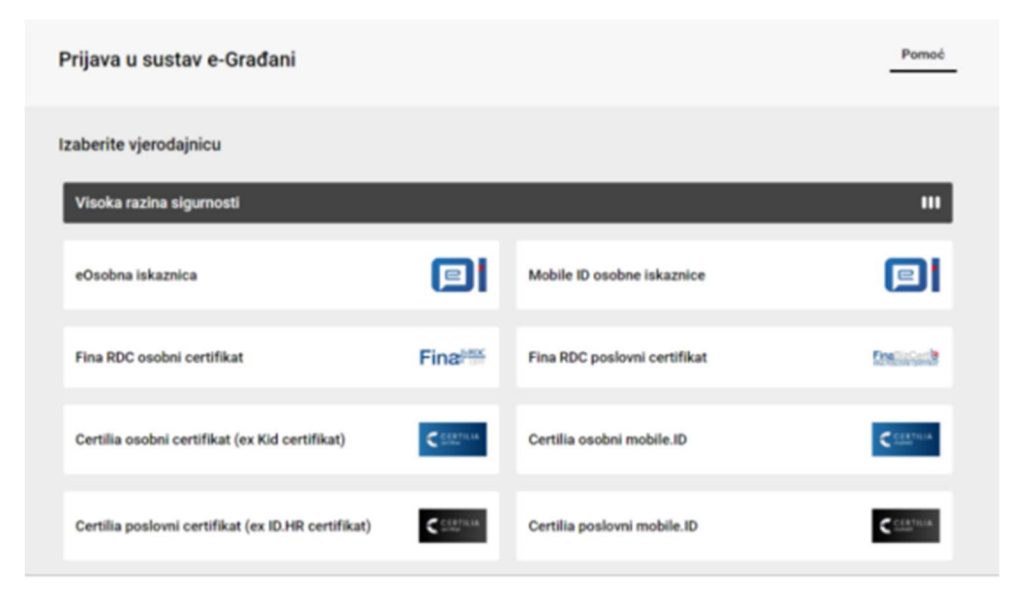

3.3. Nakon uspješne prijave, otvorit će vam se početna stranica aplikacije – radna ploha s obavijestima

| Radna ploha       | Obavijest o početku korištenja novog sustava                                                                                                    |  |
|-------------------|----------------------------------------------------------------------------------------------------|--|
| Vremenik događaja | in na ana man<br>Prolitoriani kontranici,                                                                                                    |  |
| Popis djece       | obnýstizvano Visa o početku konitený a noveg sustava za pripavu i upore učenika u osnovne škole razvijenog u obnis proješta «Jupis.<br>Želimo Vam ugodan rad u novom sustavu, a za see upite i dalje stojímo na raspolaganju putem mali adrese <u>heljadeskúškolekol</u> ež j putem telefona na <u>01/6661.500.</u> |  |
| 1                 |                                                                                                    |  |
|                   | Obavijest: Početak predaje zahtjeva za upis učenika u prvi razred osnovne škole<br>(se oz zon mno                                                                                                    |  |

- 3.4. Klikom na stavku izbornika "Popis djece", korisniku se prikazuju sva djeca mlađa od 15 godina, za koju korisnik ima pravo zastupanja.
- 3.5. Ovisno o dobi djeteta te aktivnim događajima za svako dijete se prikazuju različite poruke i gumbi za predaju zahtjeva. Ako je dijete školski obveznik po datumu i godini rođenja, za njega je moguće (ovisno koji je događaj aktivan), započeti:
  - Postupak redovnog upisa djeteta u prvi razred osnovne škole,
  - Postupak redovnog upisa u prvi razred osnovne škole za djecu s teškoćama u razvoju,
  - Zahtjev za privremeno oslobađanje od upisa u prvi razred.

| ŵ | Igor Testić<br>OIB 88657581458 | 0 Možete započeti postupak upisa u prvi razred osnovne škole ili predati zahtjev za privremeno oslobađanje od upisa za Vaše dijete |              |                                                |                        |  |
|---|--------------------------------|----------------------------------------------------------------------------------------------------|--------------|------------------------------------------------|------------------------|--|
|   | 01.04.2016.                    |                                                                                                    | Redovan upis | Redovan upis za djecu s<br>teškoćama u razvoju | Privremeno oslobađanje |  |

Ako dijete nije školski obveznik, ali do kraja kalendarske godine navršava 6 godina, za njega je moguće (ako je aktivan događaj), započeti predaju zahtjeva za Prijevremeni upis u prvi razred osnovne škole.

Zahtjev koji je predan i nalazi se u obradi, nije dozvoljeno brisati ni mijenjati.

- 3.6. Klikom na gumb "Redovan upis" ili "Redovan upis za djecu s teškoćama u razvoju" za dijete školskog obveznika koje se nalazi na ekranu "Popis djece", otvara se stranica s prvim korakom zahtjeva. Prilikom ispunjavanja zahtjeva, potrebno je proći kroz sve korake:
  - podaci o jednom ili oba roditelja/skrbnika (određeni podaci dohvaćeni su iz vanjskih servisa i ne mogu se mijenjati<sup>1</sup>, ostali se moraju nadopisati),
  - **podaci o djetetu** (svi podaci osim nacionalne manjine i nacionalnosti dohvaćaju se iz vanjskih sustava),

<sup>&</sup>lt;sup>1</sup> U slučaju krivih podataka u vanjskim sustavima, trebate se obratiti instituciji koja održava podatke (MUP,Matični ured). Nakon što je nadležna institucija ispravi krivi podatak, u aplikaciji je moguće dohvatiti/osvježiti podatke iz vanjskih sustava klikom na gumb "Osvježi podatke".

• odabir škole (prikazuje se škola prema upisnom području (prema adresi prebivališta/boravišta) koja je unaprijed dodijeljena. Za dodijeljenu školu je potrebno odabrati: program (obvezno), produženi boravak, obvezni strani jezik (obvezno), izborni predmeti. Ako roditelj želi upisati dijete u školu izvan upisnog područja, potrebno je označiti opciju "Želim dijete upisati u drugu osnovnu školu izvan upisnog područja", odabrati školu te sve tražene podatke.),

• inicijalni upitnik (potrebno potvrditi prethodno unesene podatke i dopisati tražene podatke,

- prilaganje dokumentacije (obvezno za djecu s teškoćama u razvoju),
- **potvrda zahtjeva** (pregledati unesene podatke i, po potrebi, unijeti napomenu za Školu te kliknuti "Pošalji zahtjev").
- 3.7. Nakon uspješne predaje zahtjeva, u obavijesti će vam se prikazivati šifra pod kojom se vodi vaš zahtjev. Šifru će koristiti Škola za informiranje roditelja o terminu procjene psihofizičkog stanja u školi. Popis s terminima procjene nalazit će se na web stranici Škole.